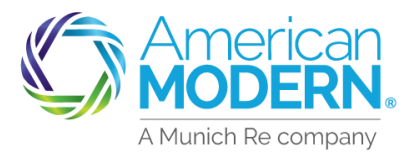

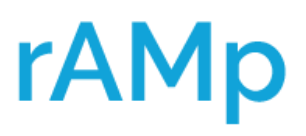

### Manufactured Home CA DIC

This Job Aid will provide the steps required to quote a Manufactured Home in California with a DIC (Difference in Condition) endorsement. If a risk does not qualify for our Manufactured Home program in CA due to Wildfire guidelines the risk could qualify for the program with the endorsement after the applicant obtains a FAIR Plan Policy.

To obtain a FAIR Plan policy visit <u>www.cfpnet.com</u> or call the toll-free number 1-800-339-4099

#### Hints and tips:

- > Effective date must be 9/1/2022 or later
- Currently, the FAIR Plan Companion or Wrap policy with the DIC endorsement is only available in Manufactured Home Program in CA
- > Available for Owner, Seasonal, and Rental occupancies only
- All new business guidelines apply endorsement cannot be added or removed from an existing policy
- The following coverages must match the FAIR Plan policy Dwelling, Other Structures, Personal Property, Loss of Use, and Settlement

|                             | OPTIONAL COVERAGES                                                                                                    |                    |                    |         |                  |                 |         |
|-----------------------------|----------------------------------------------------------------------------------------------------|--------------------|--------------------|---------|------------------|-----------------|---------|
| Coverages                   | Important Information                                                                                                    | Included<br>Limits | Optional<br>Limits | Ma<br>O | nufa<br>Hor<br>S | ctur<br>ne<br>R | ed<br>T |
| Difference in<br>Conditions | Two options are available:<br>1. Fire, Lightning, InternalExplosion and Smoke Exclusion<br>or<br>2. Fire, Extended Coverage and Vandalism Exclusion.                                                                                                    |                    |                    | x       | x                | x               |         |
|                             | Both options provide a credit. These exclusions are available for<br>locations which return a Wildfire Risk Score that is unacceptable<br>without Difference in Conditions Endorsement.                                                                                                    |                    |                    |         |                  |                 |         |
|                             | When quoting a policy with a Difference in Conditions<br>Endorsement, be sure the endorsement chosen pairs properly<br>with the CA FAIR Plan policy:                                                                                                    |                    |                    |         |                  |                 |         |
|                             | A. The Fire, Lightening, Internal Explosion, and Smoke Exclusion<br>pairs with the Fire, Lightening, Internal Explosion, and Smoke<br>CA FAIR Plan policy.<br>The Fire, Extended Coverage, and Vandalism Exclusion pairs with<br>the Fire, Extended Coverage, and Vandalism CA FAIR Plan policy.                                                                             |                    |                    |         |                  |                 |         |
|                             | B. Limits for Dwelling, Other Structures, Personal Property,<br>and Loss of Use coverage on the CA FAIR Plan policy must<br>equal the American Modern policy limits.                                                                                                    |                    |                    |         |                  |                 |         |
|                             | C. If the CA FAIR Plan policy has Replacement Cost loss<br>settlement, the American Modern policy must have Dwelling<br>loss settlement of Replacement Cost or Extended Replacement<br>Cost. If the CA FAIR Plan policy has Actual Cash Value loss<br>settlement, the American Modern Policy must have Dwelling loss<br>settlement of Actual Cash Value or Full Repair Cost. |                    |                    |         |                  |                 |         |

For Agent Use Only - Not for Distribution

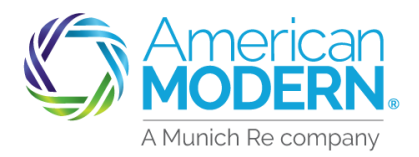

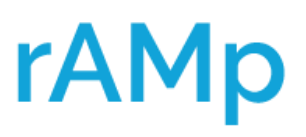

### Manufactured Home CA DIC

To determine if the risk is eligible for the Manufactured Home Program with or without the DIC endorsement begin quoting in AMsuite by selecting **Start New Quote** 

| C | American<br>MODERN | I. AMs   | suite        |           |                         |                        | Search by Accoun      | at, Policy or Quote Number | Q So Live Chat > modernLINK > | Training > kenhicks - |
|---|--------------------|----------|--------------|-----------|-------------------------|------------------------|-----------------------|----------------------------|-------------------------------|-----------------------|
| * | Accounts           | Policies | Activities   | Analytics | Forms / Program Manuals |                        |                       |                            | -                             | → + START NEW QUOTE   |
|   |                    |          | Dash<br>staf | board     | Work started by me V    | OPEN POLICY<br>CHANGES | OPEN<br>CANCELLATIONS |                            |                               | 1                     |
|   |                    |          | AMSuite Co   | ore >     |                         |                        |                       |                            |                               |                       |

2

If entering an individual select **Personal.** If entering a LLC, Trust, Estate select **Company**. Enter **Customer First, Last** name or the **Company** name.

If Customers name appears verify the Account matches the applicant, then select the **Account**.

If the applicant does not have an account, then select **Continue as a New Customer.** 

#### Hints and Tips:

Using one account for each Customer makes it easier to find all the policies under the Customer.

| Account Type          | C      | Company P    | ersonal |    |       |        |
|-----------------------|--------|--------------|---------|----|-------|--------|
| Customer First Name * |        |              |         |    |       |        |
| Customer Last Name 🔹  |        |              |         |    |       |        |
| City                  |        |              |         |    |       |        |
| IP Code               |        |              |         |    |       |        |
| State                 |        | Choose State | -       |    |       |        |
|                       |        |              |         | Ca | incel | Gearch |
|                       | A      |              | -       |    |       |        |
| Possible              | Accour | nt Mate      | ches    |    |       |        |

 The following existing accounts may represent this customer. Please review, and Ethere is a match, use the existing account as a base for this quote

 USE THIS
 ACCOUNT

 ACCOUNT
 NUMBER

 NAME
 ADDRESS

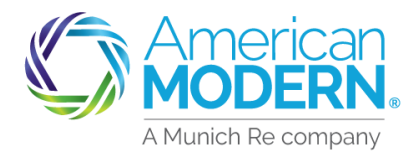

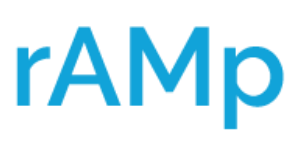

August 2022 Version: 1.0

# AMsuite<sup>®</sup>

All items with a red asterisk must be filled in to continue thru the quote.

#### Hints and Tips:

Whenever possible obtain the applicants mobile-phone number this will save time in the quote process when the information is requested later.

5

Fill in the applicant's **Mailing Address** for the risk. Select **Continue** to move forward with the quoting process.

The **Mailing Address** can be outside of CA however the risk Location Address should be in CA.

The Rating State, Effective Date, Producer Code will carry over from the prior information entered. Select the Product – Residential and the Policy Type – Manufactured Home. Select Next to continue quoting.

### Manufactured Home CA DIC

| New Quote:           | New Customer Details |
|----------------------|----------------------|
| Account Type         | Personal             |
| Customer First Name  |                      |
| Customer Middle Name |                      |
| Customer Last Name * |                      |
| Customer Suffix      | ~                    |
| Date Of Birth *      | MM/DD/YYYY           |
| SSN                  | *                    |
| Phone Type *         | ~                    |
| Phone Number *       | *                    |
| Mailing Address      |                      |
|                      |                      |
| Country              | United States 🗸      |
| Attention/Care Of    |                      |
| Address Line 1       |                      |
| Address Line 2       |                      |
| City *               |                      |
| State *              | ~                    |
| Zip <b>`</b>         |                      |
|                      | Continue             |
|                      |                      |
| Rating State *       | <b>~</b>             |
| Effective Date *     | <b>**</b>            |
| Producer Code *      |                      |
| Product *            | Residential          |
| Policy Type *        | Manufactured Home    |
|                      | Next                 |

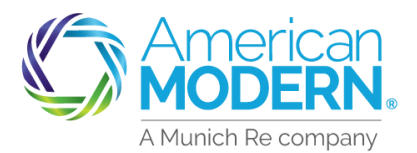

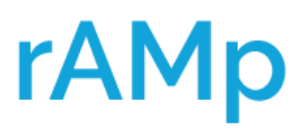

#### Manufactured Home CA DIC

Answer the questions on the **Policy Details** page of the quote, select **Next** to move to the **Property Page**.

| uote Request           | Manufactured H                            | ome - Quote (00000     | )        |
|------------------------|-------------------------------------------|------------------------|----------|
| Policy Details         | Click the Named Insured above to access r | malung/account address |          |
| roperty                | Policy Details                            |                        |          |
| Valuation              |                                           |                        |          |
| Discounts / Surcharges |                                           |                        |          |
| Quote                  | Effective Date *                          | 09/01/2022             |          |
| ssuance                | Has the applicant moved in the last 60    | Ves No                 |          |
| ayment Details         | days? *                                   |                        |          |
|                        | Policy Type                               | Manufactured Home      | <b>v</b> |
| Quote has been saved.  |                                           |                        |          |

#### Hints and Tips:

Be sure to write down the quote number for future use in a search, if necessary.

Answer the questions on the **Property** page of the quote. Select **Next** to continue with the quote.

| Quote Request                                            | Manufactured Home - Quote (00000<br>Click the Named Insured above to access mailing/account address |                                                                    |      |  |
|----------------------------------------------------------|----------------------------------------------------------------------------------------------------|--------------------------------------------------------------------|------|--|
| Property                                                 | Property                                                                                            |                                                                    |      |  |
| Valuation<br>Discounts / Surcharges<br>Quote<br>Issuance | Address *                                                                                           |                                                                    | • ?  |  |
| Payment Details                                          | Residence Type *                                                                                    | Manufactured Home                                                  | ~    |  |
| Quote has been saved.                                    | Valuation Type                                                                                      | Replacement Cost                                                   | • ?  |  |
| write down this quote number to recall it later:         | How is the dwelling occupied?                                                                       | Owner Occupied Owner Occupied                                      | ~    |  |
| $\widehat{}$                                             | Is the dwelling in a park of 26 or more spaces? *                                                   | Rental<br>Seasonal<br>Vacant<br>Not A Residence<br>Cancel Previous | Next |  |

#### Hints and Tips:

If returning to the quote after obtaining a FAIR Plan Policy be sure to verify the valuation type matches the FAIR Plan Policy settlement.

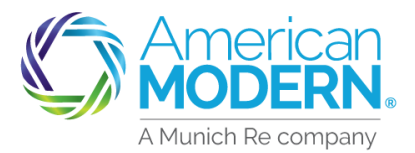

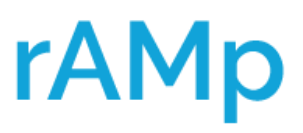

### Manufactured Home CA DIC

Answer the questions on the **Valuation** page, visiting **MSB** to make any adjustments necessary. Select **Next** to proceed in the quote.

| Quote Request                                       | Manufactured<br>Click the Named Insured above to acc | Home - Quote (00000 )  |  |  |  |  |  |
|-----------------------------------------------------|------------------------------------------------------|------------------------|--|--|--|--|--|
| Policy Details                                      |                                                      |                        |  |  |  |  |  |
| Property                                            | Valuation                                            |                        |  |  |  |  |  |
| Valuation                                           |                                                      |                        |  |  |  |  |  |
| Discounts / Surcharges                              |                                                      |                        |  |  |  |  |  |
| Quote                                               | Dwelling 1                                           | ✓                      |  |  |  |  |  |
| Issuance                                            | Year Built                                           | 2022                   |  |  |  |  |  |
| Payment Details                                     |                                                      |                        |  |  |  |  |  |
|                                                     | Model Year                                           | 2022                   |  |  |  |  |  |
| Quote has been saved.                               |                                                      |                        |  |  |  |  |  |
| Write down this quote number to<br>recall it later: | Style *                                              | Single-wide Multi-wide |  |  |  |  |  |
| 00000                                               | Finished Living Area (Sq Ft)                         | 2720                   |  |  |  |  |  |
|                                                     | Attached Structures                                  | Yes No                 |  |  |  |  |  |
|                                                     | Valuation Type                                       | Replacement Cost       |  |  |  |  |  |

### On the **Discounts/Surcharges** page answer the questions. Select **Next** to proceed.

| Quote Request                                                                         | Manufactured Home - Quote<br>Click the Named Insured above to access mailing/account address     | (00000 | ) |
|---------------------------------------------------------------------------------------|--------------------------------------------------------------------------------------------------|--------|---|
| Policy Details<br>Property<br>Valuation                                               | Discounts / Surcharges                                                                           |        |   |
| Discounts / Surcharges                                                                | Does the applicant intend to enroll in paperless policy delivery?                                | Yes No |   |
| Issuance<br>Payment Details                                                           | Will the applicant be paying in full for this policy? (Not eligible if Lienholder billed) •      | Yes No |   |
|                                                                                       | Eligible for multi-policy discount? *                                                            | Yes No |   |
| Quote has been saved.<br>Write down this quote number to<br>recall it later:<br>00000 | Does the applicant currently have an automobile policy written through your agency? ${}^{\star}$ | Yes    | ~ |
|                                                                                       | Has the applicant had any losses above \$500 in the past 3 years? ${}^{\star}$                   | Yes No |   |
|                                                                                       | Has the applicant had similar insurance declined, cancelled, or non-renewed? $\label{eq:second}$ | Yes No |   |

# Hints and Tips: "Will applicant be paying in full" can be changed once applicant decides on payment plan later in the quote.

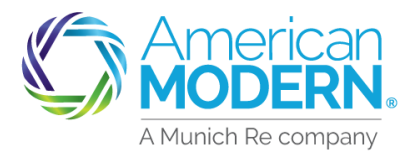

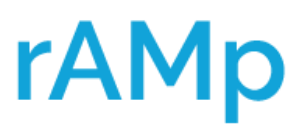

#### AMsuite Manufactured Home CA DIC When this message is received a FAIR Plan Policy is required. Write down the quote number once a FAIR Plan Policy is obtained return to the quote. Manufactured Home - Quote (00000 Quote Request Click the Named Insured above to access mailing/account address Policy Details Property Dwelling #1: Due to the Wildfire Score, Difference in Conditions - Fire, Lightning, Internal Explosion and Valuation Smoke Exclusion or Difference in Conditions - Fire, Extended Coverage and Vandalism Exclusion is Discounts / Surcharges required. Quote Quote When returning after obtaining a FAIR Plan Policy search the Submission/Quote number American MODERN **AMsuite** Search by Account, Policy or Quote Number Q Activities

(13)

Once back into the quote, select **Next** until arriving at the **Property** page. On the **Property** page verify the valuation type matches the settlement on the **FAIR Plan Policy**, then select **Next** until reaching the **Quote** page.

| Quote Request                                                  |                                                   |                                                 |            |  |
|----------------------------------------------------------------|---------------------------------------------------|-------------------------------------------------|------------|--|
| Policy Details                                                 | Click the Named insured above to access           | mailing/account address                         |            |  |
| Property                                                       | Property                                          |                                                 |            |  |
| Valuation                                                      |                                                   |                                                 |            |  |
| Discounts / Surcharges                                         |                                                   |                                                 |            |  |
| Quote                                                          | Address *                                         |                                                 | <b>~</b> ? |  |
| Issuance                                                       |                                                   |                                                 |            |  |
| Payment Details                                                | Residence Type *                                  | Manufactured Home                               | ~          |  |
| Quote has been saved.                                          | Valuation Type                                    | Replacement Cost                                | ~ ?        |  |
| Write down this quote number to recall it later:<br>0000069624 | How is the dwelling occupied?                     | Owner Occupied                                  |            |  |
|                                                                | Is the dwelling in a park of 26 or more spaces? ' | Rental<br>Seasonal<br>Vacant<br>Not A Residence | ◀          |  |

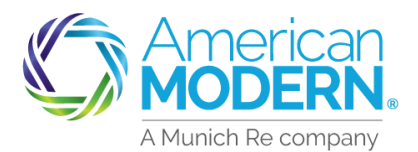

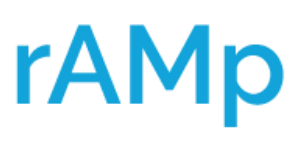

#### Manufactured Home CA DIC

| Quote Request       Manufactured         Policy Details       Click the Named Insured above to act         Property       Valuation         Discounts / Surcharges       Dwelling #1: Due to the Wild Smoke Exclusion or Different required.         Ouote       Issuance         Payment Details       Payment Details | Home – Quote<br>access mailing/account address<br>affre Score, Difference in Conditions - Fir<br>acce in Conditions - Fire, Extended Cover | (00000)<br>re, Lightning, Internal Explosion and<br>age and Vandalism Exclusion is |
|----------------------------------------------------------------------------------------------------|----------------------------------------------------------------------------------------------------|------------------------------------------------------------------------------------|
| 14<br>Once on the <b>Quote</b> page, scroll                                                                                                    | Dwelling<br>Limit *<br>Settlement Option *                                                                                                 | 236000<br>Replacement Cost                                                         |
| sure the <b>Dwelling Limit</b> , <b>Dwelling</b><br>Settlement, Other Structures,<br>Personal Property, and Loss of Use<br>coverages match the Fair Plan                                                                                                    | ✓ Other Structures<br>Limit *<br>Settlement Option *                                                                                       | 23600<br>Replacement Cost                                                          |
| <ul> <li>Policy.</li> <li>Hints and Tips:</li> <li>Any coverage with a white checkmark in a blue box is</li> </ul>                                                                                                    | Personal Property Limit * Settlement Option * Loss of Use Percentage *                                                                     | 94400<br>Actual Cash Value                                                         |
| 15 DIC - Fire, Extended Coverage, Va                                                                                                    | Limit ·                                                                                                    | 23600                                                                              |

Select the DIC endorsement (exclusion) that matches the FAIR Plan Policy by selecting the box.

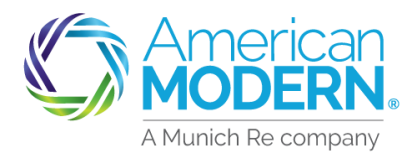

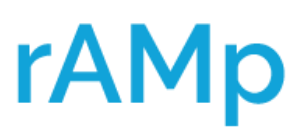

# AMsuite<sup>®</sup>

### Manufactured Home CA DIC

Once you have selected the **DIC Endorsement**, scroll to the top of the page calculate the premium, then select **Proceed to Issuance**. An **Underwriting Issue** will appear advising of the **Attestation Form** that is required to be signed by the applicant and the agent based on the **DIC Endorsement** chosen.

| Quote Request                                                                                                    | Manufactured Home - Quote (0000<br>Click the Named Insured above to access mailing/account address                                                                                                    | )) ()                           |
|----------------------------------------------------------------------------------------------------|----------------------------------------------------------------------------------------------------|---------------------------------|
| Property<br>Valuation<br>Discounts / Surcharges                                                                                                    | Quote                                                                                                    | Ð                               |
| Subter Second Second Se | \$377.00 Total Annual Cost Proceed to Issue Underwriting Issues                                                                                                    |                                 |
| 00000                                                                                                    | SHORT LONG DESCRIPTION DESCRIPTION                                                                                                    | STATUS                          |
|                                                                                                    | DIC Exclusion<br>form is<br>required for<br>issuance by the insured and submitted<br>issuance by the insured and submitted<br>issuance by the insured and submitted<br>by the insured and submitted<br>issuance by the insured and submitted<br>by the insured and submitted<br>by the insured by the insured and submitted<br>by the insured by the insured and submitted<br>by the insured by the insured by the insured and submitted<br>by the insured by the insured by the insure | ce In<br>nia<br>ad to<br>Ig for |

On the next page you will find the endorsements and the attestation form required for each endorsement.

Each endorsement has a specific form number that is required. This will be found in the UW message.

#### Hints and Tips:

If you choose a DIC ENDORSEMENT AND CALCULATE THE PREMIUM YOU WILL GET THE UW ISSUE – if you edit the quote and choose the other DIC endorsement you <u>MUST CALCULATE THE PREMIUM TO GET</u> <u>THE CORRECT FORM</u>

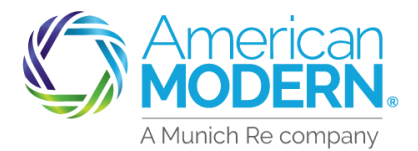

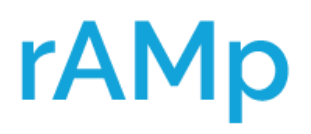

### Manufactured Home CA DIC

🗹 DIC - Fire, Extended Coverage, Vandalism Excl

#### Underwriting Issues

| SHORT<br>DESCRIPTION                                 | LONG DESCRIPTION                                                                                                    | STATUS             |
|------------------------------------------------------|----------------------------------------------------------------------------------------------------|--------------------|
| DIC Exclusion<br>form is<br>required for<br>issuance | Dwelling #1: This risk has Difference in Conditions - Fire, Extended<br>Coverage and Vandalism Exclusion. For issuance, the form Difference In<br>Conditions Fire or Lightning and Extended Perils Exclusion - California<br>MH-CA-G-0004 (10-21) must be signed by the insured and submitted to<br>Onderwriting ferreview. Please go to AMsuite forms to locate the<br>exclusion form. Upload the completed document prior to submitting for | Blocks<br>Issuance |
|                                                      | review.                                                                                                    | 3 pages            |

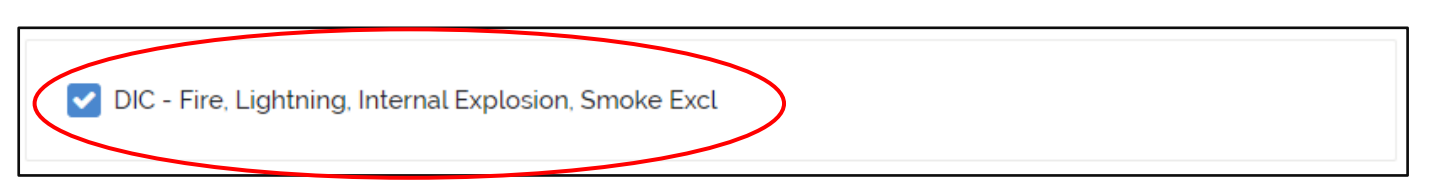

#### Underwriting Issues SHORT LONG DESCRIPTION STATUS DESCRIPTION Dwelling #1: This risk has Difference in Conditions - Fire, Lightning, Internal Explosion and Smoke Exclusion. For issuance, the form Difference In Conditions Fire or Lightning, Smoke, and Internal Explosion Exclusion -**DIC Exclusion** Blocks form required California MH-CA-G-0003 (10-21) must be signed by the insured and Issuance for issuance submitted to Underwriting for review. Please go to AMsuite forms to locate the exclusion form. Upload the completed document prior to submitting for review. 2 pages

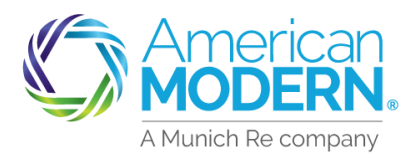

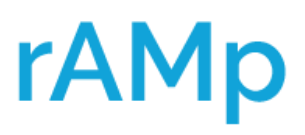

### Manufactured Home CA DIC

After **Proceeding to Issuance** an **Underwriting Issues** message will appear. Select **Click here** to proceed with the quote.

| Quote Request<br>Policy Details | Manufactured Home - Quote (00000 )<br>Click the Named Insured above to access mailing/account address |
|---------------------------------|----------------------------------------------------------------------------------------------------|
| Property                        | Issuance                                                                                              |
| Valuation                       |                                                                                                    |
| Discounts / Surcharges          |                                                                                                    |
| Quote                           | (1) There are underwriting issues associated with this offering. Click here to view                   |
| Issuance                        | more details                                                                                          |
| Payment Details                 |                                                                                                    |

Select **Yes** to continue with submitting the quote for review.

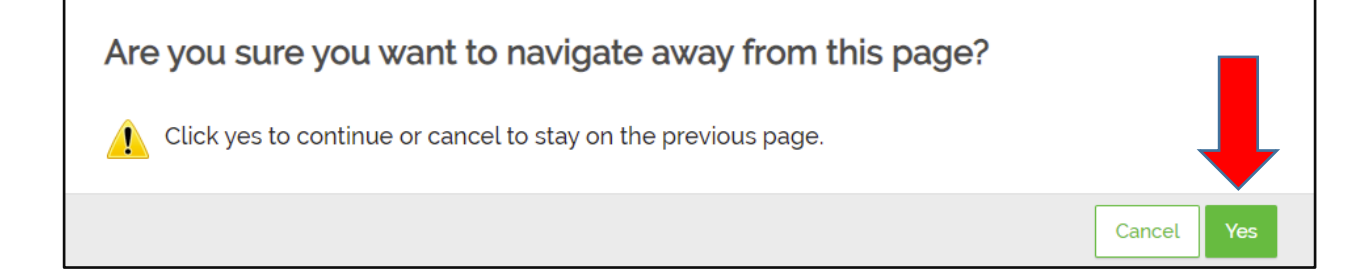

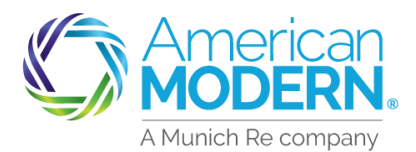

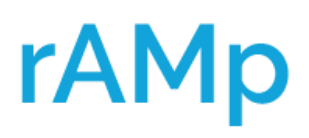

### Manufactured Home CA DIC

| Account:                       | Manufactur                  | ed Home                                     |                               |                                                                 |                    |
|--------------------------------|-----------------------------|---------------------------------------------|-------------------------------|-----------------------------------------------------------------|--------------------|
| Quote (                        | 00000                       | )                                           | Quoted                        |                                                                 |                    |
|                                | VIEW/ADD<br>ACTIVITIES<br>O | VIEW/ADD<br>NOTES<br>O                      | VIEW/UPLOAD<br>DOCUMENTS<br>O |                                                                 |                    |
| Created Date<br>August 2, 2022 | Effec                       | tive Date<br>ember 1, 2022                  | Producer of Record            | Total Premium                                                   | \$431.00           |
| Status<br>Quoted               |                             |                                             | Producer of Service           | Total Additional Costs                                          | \$0.00             |
| Edit the     Refer th          | quote if the custor         | mer is willing to ac<br>erwriter for review | ccept the changes             | Edit quote                                                      | fer to Underwriter |
| Refer to Un                    | derwriter                   |                                             |                               |                                                                 |                    |
| Assign to*                     |                             |                                             |                               |                                                                 |                    |
| Manufactured                   | d Home Underwriti           | ng Referral - Prod                          | uct & Underwriting 🗸 🗸        |                                                                 |                    |
|                                | underwriter                 |                                             |                               | not be able to edit the quote until the Underwriter releases it | back to you.       |
| Signed form a                  | ttached, please rev         | view and approve.                           |                               | Are you sure you want to refer this quote to the Underwriter?   |                    |
|                                |                             |                                             |                               | [                                                               | Cancel Confirm     |

You are now on the **Summary** page. Select **Refer to Underwriter. I**n the **Note for the Underwriter,** you can add a short note, then select **Confirm**. This will submit the quote to Underwriting for review. The attestation form must be attached to the quote for Underwriting consideration. Please see following page for how to upload a document.

A This quote has been referred to an Underwriter for review An activity will be created to inform you when the Underwriter has completed the review.

Once the quote has been submitted for review this message will appear.

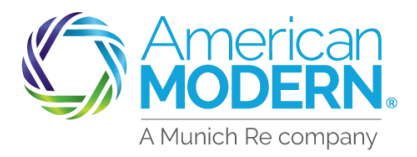

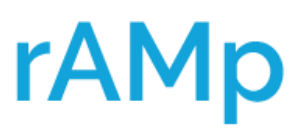

### Manufactured Home CA DIC

To pull the **Attestation Form** scroll to the top of the page select **Forms/Program Manuals**. Another box will open, scroll to the bottom and enter the appropriate **Attestation Form** number. The form will open in a separate window.

The form must be signed by both the Agent and the Applicant. The applicant's signature must <u>match</u> the **First**, **Last Name** in the quote exactly to be approved. <u>ALL pages</u> of the **Attestation Form** must be attached to the quote.

| Ľ | America<br>MODERI | AMsuite                                                                                                    |
|---|-------------------|----------------------------------------------------------------------------------------------------|
| * | Activities        | Analytics Forms / Program Manuals                                                                                                    |
|   |                   | © EForms - American Modern Insurance Group - Google Chrome – ⊂ ×<br>amsuite.amig.com/eforms/search.html<br>AMSuite™ Formss<br>Criteria Search<br>Company<br>(Select a Company) ↓<br>State<br>(Select a State) ↓<br>Program<br>(Select a Program) ↓<br>Form Type<br>(Select a Form Type) ↓<br>OR<br>Search By Form Number<br>Form Number<br>MH-CA-G-0003<br>Search |

MH-CA-X-0001 DIC – FIRE LIGHTING SMOKE & INTERNAL EXP EXCLUSION
MH-CA-X-0002 DIC – FIRE OR LIGHTING AND EXTENDED PERISL EXCLUSION

**MH-CA-G-0003 SIGNATURE FORM FOR DIC ENDT** – FIRE OR LIGHTING SMOKE AND INTERNAL EXPLOSION EXCLUSION

MH-CA-G-0004 SIGNATURE FORM FOR DIC ENDT ... FIRE OR LIGHTING AND EXTENDED PERILS EXCLUSION

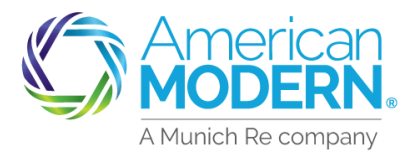

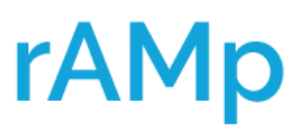

### Manufactured Home CA DIC

To upload an Attestation Form (or any document) select View/Upload Documents from the Summary page. Then select +Upload Documents. Under Type, select All Other Forms. Under Form Name select the form from your desktop. Be sure to name the form so the Underwriter knows it is the Attestation Form.

Example: Applicant Name.MH.CA.G.004 or Applicants Name Attestation form.

Select **Upload** to complete the document upload.

| SUMMARY VIEW/ADD VIE<br>ACTIVITIES M                                                                                                    | W/ADD VIEW/UPLOAD<br>NOTES DOCUMENTS                                                                                                    |                                                                                                    |                                                                           |                                                                                   |
|----------------------------------------------------------------------------------------------------|----------------------------------------------------------------------------------------------------|----------------------------------------------------------------------------------------------------|---------------------------------------------------------------------------|-----------------------------------------------------------------------------------|
| ≡ 2                                                                                                    | 2 0                                                                                                    | _                                                                                                    |                                                                           |                                                                                   |
|                                                                                                    |                                                                                                    |                                                                                                    |                                                                           |                                                                                   |
| Attention! Documents containing unmasked cr<br>policy. Company guidelines prohibit such inforr<br>the policy file. Failure to comply could result in<br>search on the Documents page to view more. | edit card numbers or sensitive nonpublic personal inform<br>nation being accessed or displayed. These documents m<br>a breach of contract. Maximum of 50 documents displaye | ation (NPPI), s a social secu-<br>ust be secure ned in your of<br>d. To find spectrum ocuments, cl         | urity number should r<br>office. All other docun<br>lick the Summary tile | not be uploaded to the<br>nents must be uploaded to<br>to view AMsuite Core and   |
| Documents Please be aware t document Name. before uploading.                                                                                                    | hat the file name as it is stored on your computer will display as<br>as you may want to change the file name (e.g. unit 1 photograph)                                      | he + Upload Documents                                                                                      | Search documen                                                            | its                                                                               |
|                                                                                                    |                                                                                                    |                                                                                                    |                                                                           |                                                                                   |
| Туре                                                                                                    | All Other Forms                                                                                                    | · · ·                                                                                                    |                                                                           |                                                                                   |
| Form Name *                                                                                                    | Applicant Name.MH.CA.G.004.pdf                                                                                                    |                                                                                                    |                                                                           |                                                                                   |
|                                                                                                    |                                                                                                    |                                                                                                    |                                                                           |                                                                                   |
|                                                                                                    | Upic                                                                                                    | ad Cancel                                                                                                  |                                                                           |                                                                                   |
|                                                                                                    |                                                                                                    |                                                                                                    |                                                                           |                                                                                   |
|                                                                                                    |                                                                                                    |                                                                                                    |                                                                           |                                                                                   |
| SUMMARY VIEW/ADD VIE                                                                                                    | W/ADD VIEW/UPLOAD                                                                                                    |                                                                                                    |                                                                           |                                                                                   |
|                                                                                                    | 2 1                                                                                                    |                                                                                                    |                                                                           |                                                                                   |
|                                                                                                    |                                                                                                    |                                                                                                    |                                                                           |                                                                                   |
| Attention! Documents containing unmasked cre<br>policy. Company guidelines prohibit such inform<br>the policy file. Failure the policy file of the context in a<br>search on the Document          | dit card numbers or sensitive nonpublic personal inform<br>nation being accessed or displayed. These documents m<br>a breach of contract. Maximum of 50 documents displaye  | ation (NPPI), such as a social sec<br>ust be securely retained in your<br>d. To find specific documents, c | urity number should<br>office. All other docur<br>lick the Summary tile   | not be uploaded to the<br>ments must be uploaded to<br>e to view AMsuite Core and |
| Documents Please be aware the document Name a before uploading.                                                                                                    | hat the file name as it is stored on your computer will display as<br>is you may want to change the file name (e.g. unit 1 photograph)                                      | he + Upload Documents                                                                                      | Search docume                                                             | nts                                                                               |
| Name                                                                                                    | Description                                                                                                    | Туре                                                                                                    | Author                                                                    | Date Uploaded                                                                     |
|                                                                                                    |                                                                                                    |                                                                                                    |                                                                           |                                                                                   |

Once the document is uploaded it will immediately show under **View/Upload Documents**.

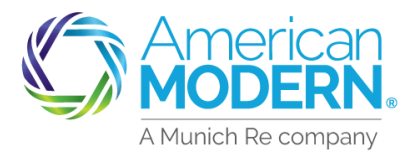

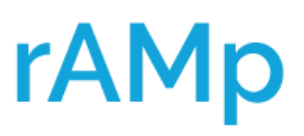

### Manufactured Home CA DIC

Once the Underwriter has reviewed the quote, an email will be sent to the submitting agent advising there is an activity to view. Once on the **Summary** page of the quote, if approved, the message **"All underwriting issues have been approved...."** will appear in blue. Select **Continue Quote**. Continue through the quote to the **Payment Details** page and issue the policy.

If the quote is not approved Underwriting will include a note advising of what additional information is required.

|                                                    | VIEW/ADD<br>ACTIVITIES<br>2         | VIEW/ADD<br>NOTES<br>2                                                                                                    | VIEW/UPLOAD<br>DOCUMENTS<br>1 |                       |                                                            |                                |
|----------------------------------------------------|-------------------------------------|----------------------------------------------------------------------------------------------------|-------------------------------|-----------------------|------------------------------------------------------------|--------------------------------|
| Created Date<br>August 2, 2022<br>Status<br>Quoted | Effer<br>Sept                       | ctive Date<br>itember 1, 2022                                                                                                    | Producer c                    | f Record<br>f Service | Total Premium<br>Total Additional Costs<br>—<br>TOTAL COST | \$431.00<br>\$0.00<br>\$431.00 |
| All unde     Jnderwritir                           | rwriting issue:                     | SCRIPTION                                                                                                    | proved for th                 | is quote              |                                                            | Continue quote                 |
| DIC Exclusion for<br>is required for<br>issuance   | rm Dwelling<br>Differen<br>the insu | Dwelling #1: This risk has Difference in Conditions - Fire, Extended Coverage and Vandalism Exclusion. For issuance, the form<br>Difference In Conditions Fire or Lightning and Extended Perils Exclusion - California MH-CA-G-0004 (10-21) manual structure of the insured and submitted to Underwriting for review. Please go to AMsuite forms to locate the exclusion for more processing of the insured and submitting for review. |                               |                       |                                                            | e the forr<br>Approved         |

#### For Agent Use Only - Not for Distribution

Coverage is subject to policy terms, conditions, limitations, exclusions, underwriting review and approval, and may not be available for all risks or in all states. Rates and discounts vary, are determined by many factors and are subject to change. Policies are written by one of the licensed insurers of American Modern Insurance Group, Inc., including but not limited to American Modern Property and Casualty Insurance Company (CA Lic. No. 6129-1).

August 2022 Version: 1.0

American Modern Insurance Group, American Modern, AMsuite, modernLINK, and Homeowners FLEX are registered trademarks of American Modern Insurance Group, Inc.